### ACT88329EVK1-101 User's Guide

### Description

This document describes the characteristic and operation of the Qorvo ACT88329EVK1-101 evaluation kit (EVK). It provides setup and operation instructions, schematic, layout, BOM, and test data. This EVK demonstrates the ACT88329VU101 Qorvo PMU power management IC. Other ACT88329VUxxx options can be evaluated on this EVK by replacing the IC and any other necessary components.

#### **Features**

The EVK can be used as a standalone board if desired. However, to access the internal registers and to take full advantage of the IC's capability, the user must connect the EVK kit to a PC with Qorvo's USB-TO-I2C interface dongle and use the GUI software. The EVK provides full access to each converter's input and output voltage, as well as all the digital control signals. This gives the user the flexibility to configure the EVK to match their real-world system.

Note that the ACT88329EVK1-101 is specifically configured for the ACT88329VU101. This CMI does not use Push-Button.

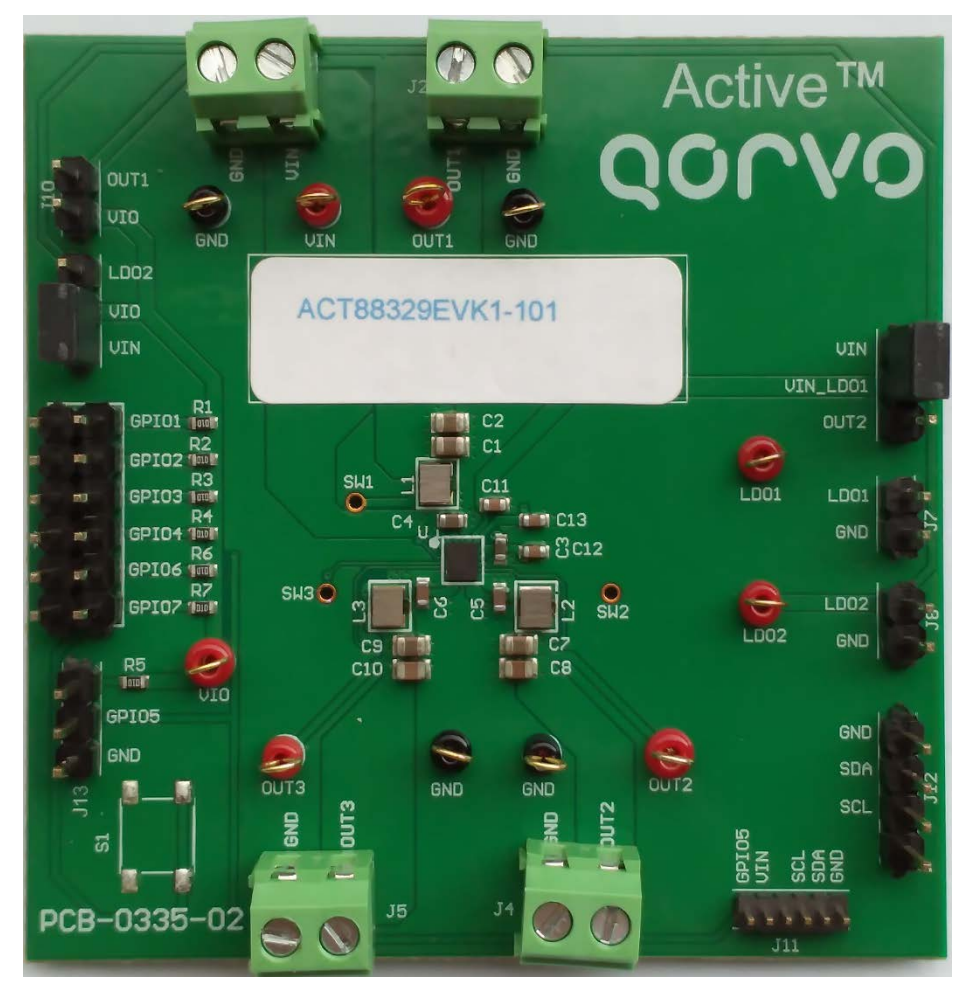

Figure 1 – EVK Picture

### Setup

#### **Required Equipment**

ACT88329 EVK

USB-TO-I2C Dongle

Power supply – 3.3V @ 4A for full power operation

Oscilloscope - >100MHz, >2 channels

Loads - Electronic or resistive. 3A minimum current capability.

Digital Multi-meters (DMM)

Windows compatible computer with spare USB port.

### **EVK Setup**

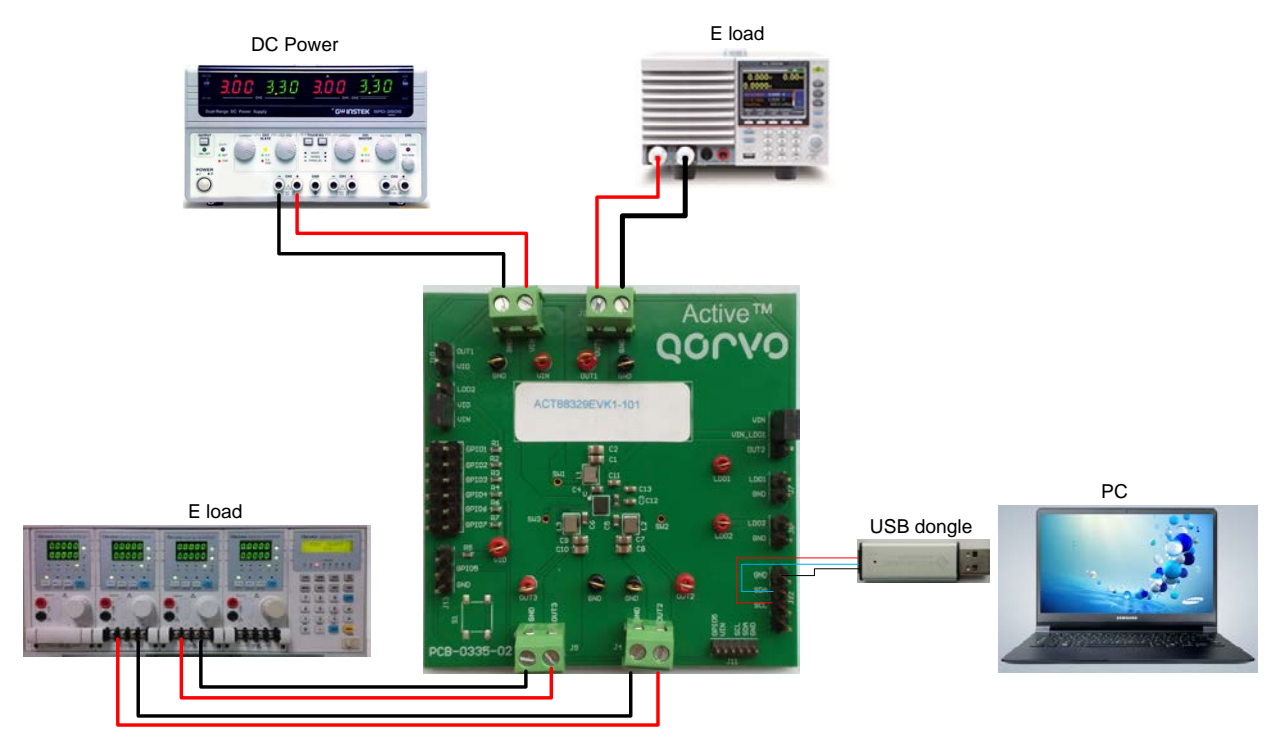

Figure 2 – EVK Setup

### Hardware Setup

- 1. Decide which voltage will power VIO\_IN. Qorvo recommends powering VIO\_IN from the VIN input. Connect a shorting jumper between J9-2 and J9-3 header to power VIO\_IN from the VIN input voltage.
- 2. Connect a jumper between J3-1 and J3-2 header to power VIN\_LDO1 from VIN input voltage.

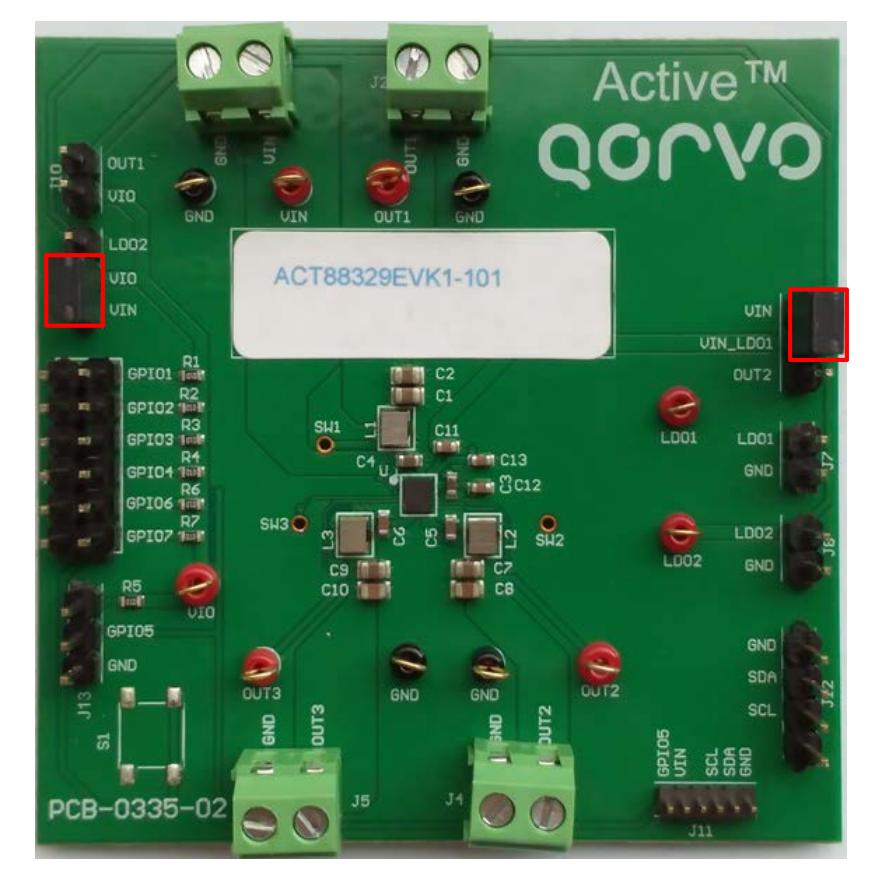

Figure 3 – Shorting Jumper Settings

- 3. Connect a jumper between J1-1 and J1-2 to power VIN.
- 4. Connect an appropriate load to each power supply output.
- 5. Note that the typical setup is to apply the same 3.3V input voltage to all inputs. Using different input voltage sources requires careful consideration of startup sequencing.

## QOUVO

### **GUI Setup (optional)**

- 1. Refer to the end of this document for detailed instructions to install the ACT88329 GUI.
- 2. Connect the USB-TO-I2C dongle to the computer via a USB cable.
- 3. Connect the USB-TO-I2C dongle to the EVK J12 connector. Refer to Figure 4 to ensure the correct polarity of the connection. As a guide, use the "Active-Semi" logo on the top of the dongle so the black wire is connected toward the lower left corner of the Dongle.

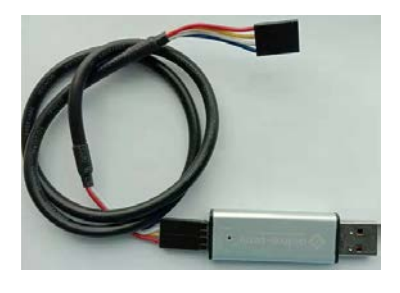

Dongle Cable Connector (Black Wire Connected to GND of the J11 I2C Jumper on the ACT88329 EVK Board)

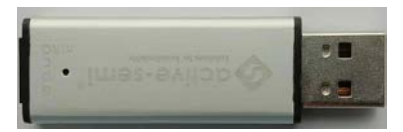

Figure 4 – USB-TO-I2C Dongle Connection

#### **Recommended Operating Conditions**

The ACT88329EVK1-101 is designed for a 3.3V input voltage. The maximum operating voltage is determined by the IC's maximum input voltage rating. The minimum operating voltages are determined by the buck converters' minimum input voltage and by the LDOs' dropout voltages. Maximum currents are determined by the IC's CMI settings, which can be changed via I2C after startup.

| Table 1. | Recommended | Operating | Conditions |
|----------|-------------|-----------|------------|
|----------|-------------|-----------|------------|

| PARAMETER                                               | VALUE                 | UNIT |
|---------------------------------------------------------|-----------------------|------|
| All I/O and Power pins except PGND1, PGND2, PGND3, AGND | -0.3 to 6             | V    |
| Grounds: Any PGND referenced to AGND                    | -0.3 to +0.3          | V    |
| SW_Bx to PGNDx                                          | -1 to VIN_Bx + 1      | V    |
| FB_Bx to PGNDx                                          | -0.3 to AVIN + 0.3    | V    |
| LDO2 to AGND                                            | -0.3 to AVINx + 0.3   | V    |
| LDO1 to AGND                                            | -0.3 to VIN_LDO + 0.3 | V    |
| Junction to Ambient Thermal Resistance, CSP             | 37                    | °C/W |
| Operating Junction Temperature                          | -40 to 150            | °C   |
| Storage Temperature                                     | -55 to 150            | °C   |

### **EVK Operation**

#### Turn-on

Apply the 3.3V input voltage. All outputs automatically turn on with the programmed startup sequence.

### **Test Results**

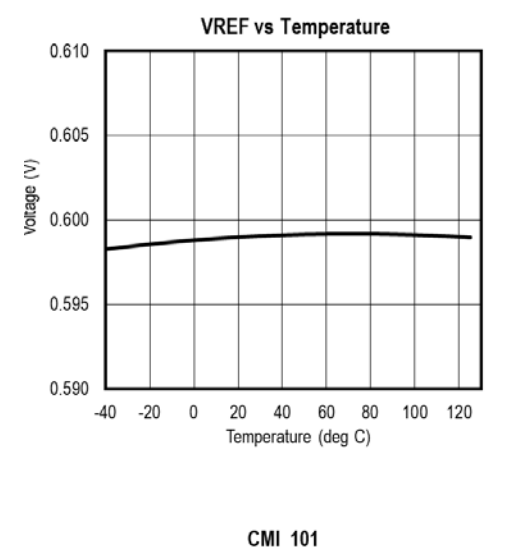

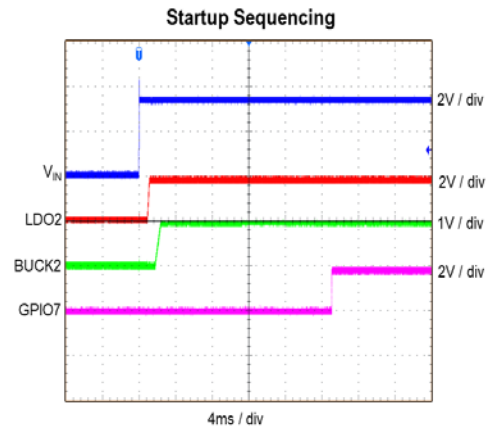

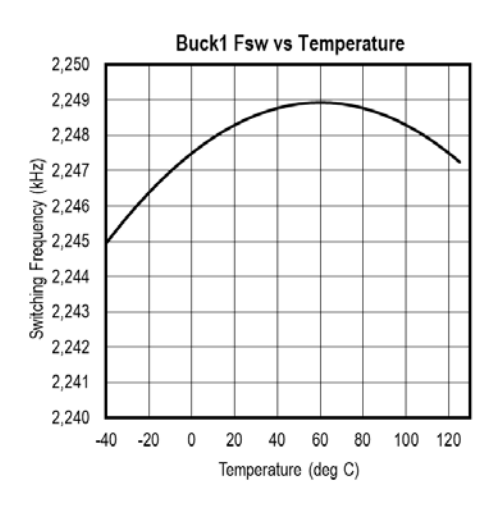

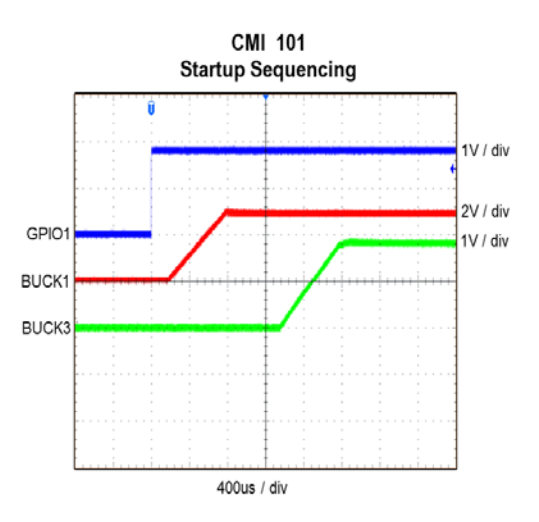

# QOrvo

### **UG141** Rev. 1.0, 10-Nov-2020

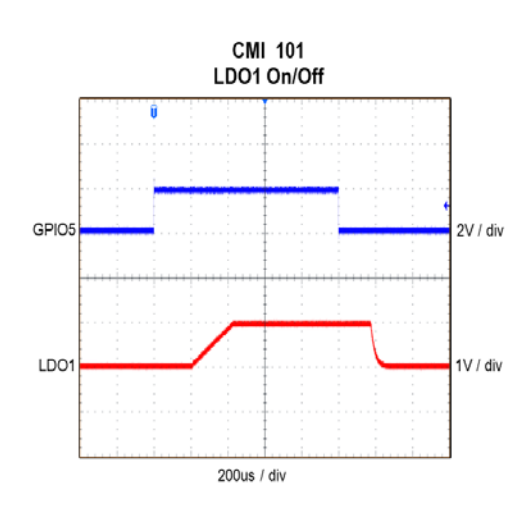

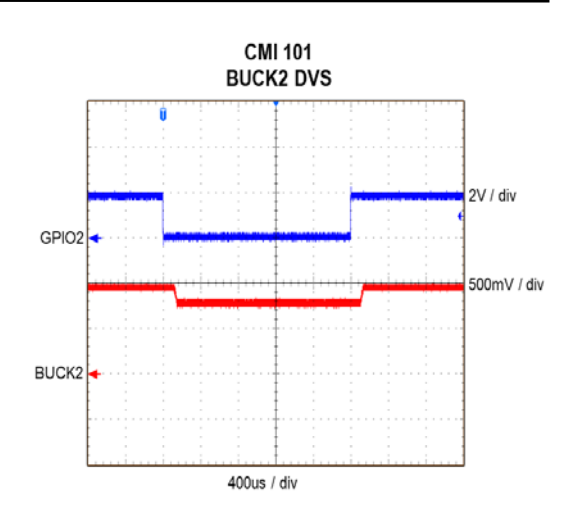

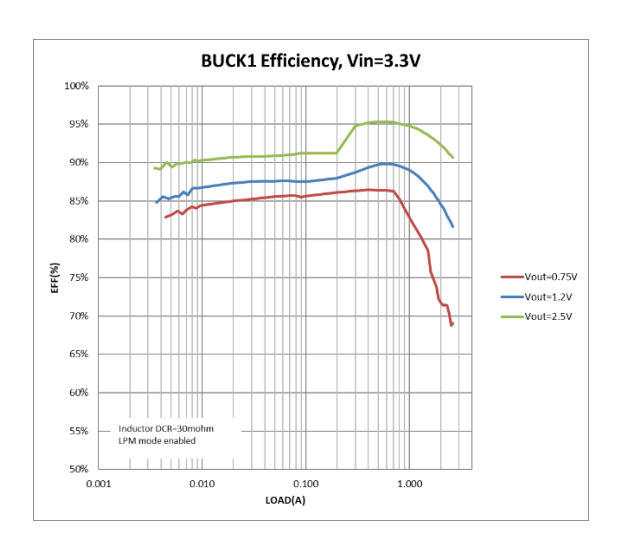

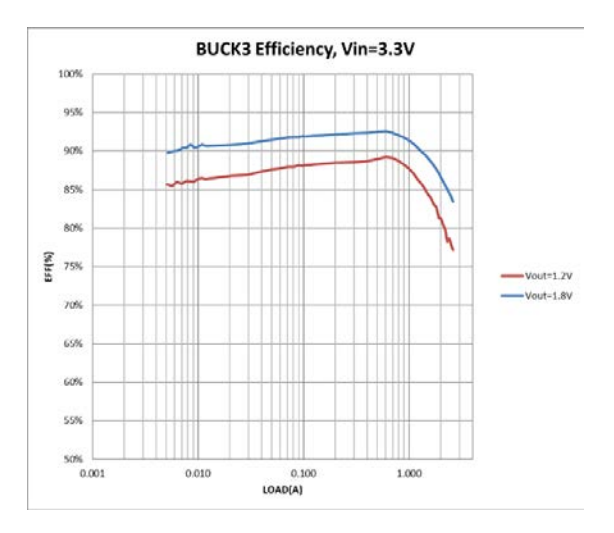

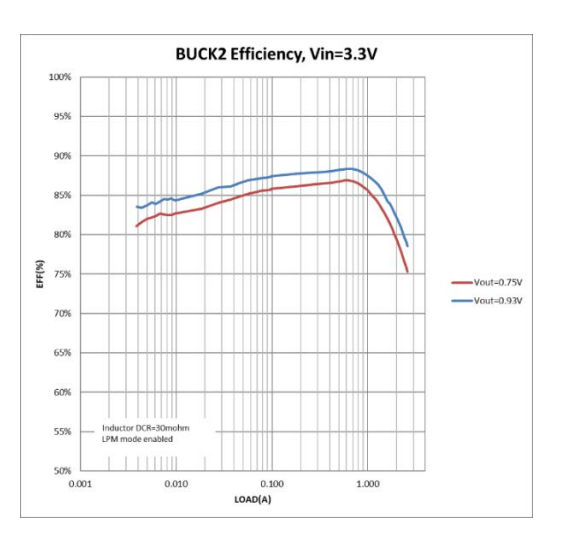

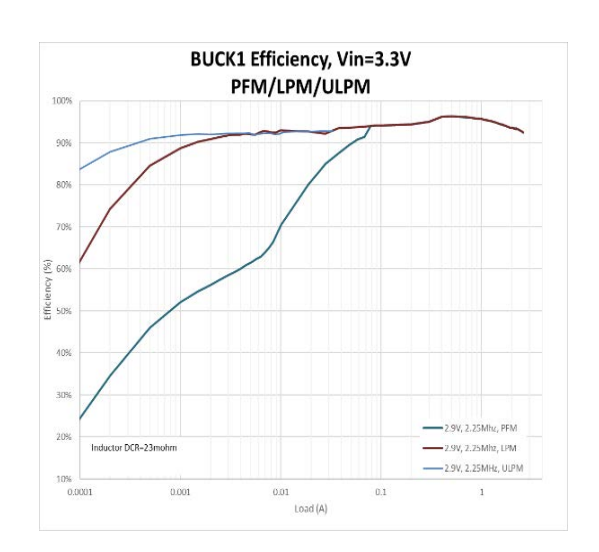

Innovative Power<sup>™</sup> ActiveSwitcher<sup>™</sup> is a trademark of Qorvo.

## QOULO

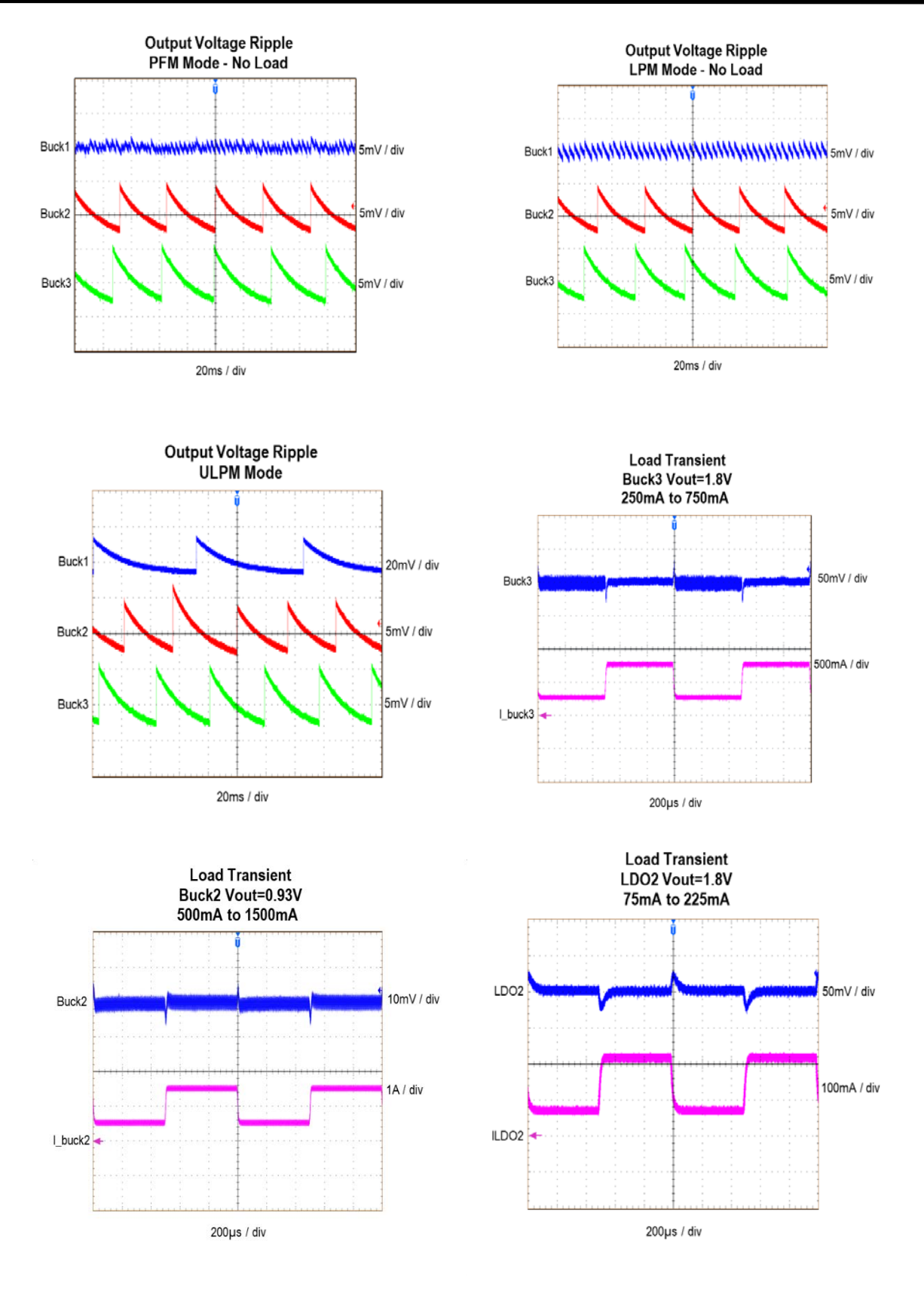

## QOUVO

**UG141** Rev. 1.0, 10-Nov-2020

### Schematic

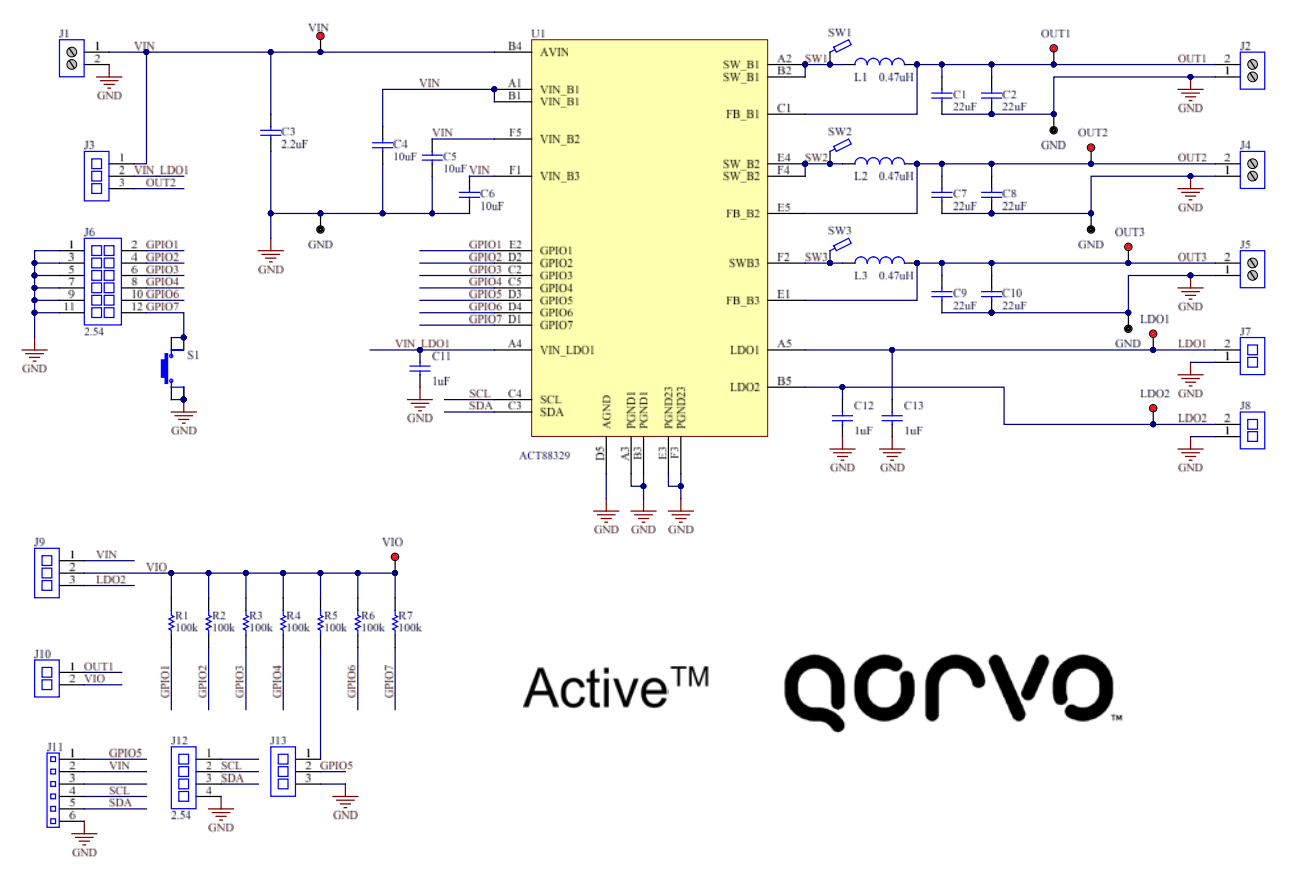

Figure 5 – ACT88329EVK1-101 Schematic

### **Bill of Materials**

#### Table 2 - BOM

| Item | Designator                                   | Quantity | Description                             | Package | Manu<br>facturer    | Part Number        |
|------|----------------------------------------------|----------|-----------------------------------------|---------|---------------------|--------------------|
| 1    | C1, C2, C7,<br>C8, C9, C10                   | 6        | Cap, Ceramic, 22uF, 16V, 20%, X5R       | 0805    | std                 | std                |
| 2    | C3                                           | 1        | Cap, Ceramic,2.2uF, 16V, 20%, X5R       | 0603    | std                 | std                |
| 3    | C4, C5, C6                                   | 3        | Cap, Ceramic, 10uF, 16V, 20%, X5R       | 0603    | std                 | std                |
| 4    | C11, C12, C13                                | 3        | Cap, Ceramic, 1uF, 16V, 20%, X5R        | 0603    | std                 | std                |
| 5    | J1, J2, J4, J5                               | 4        | CON, Screw Terminal, 3.50, 2P,<br>KF350 |         | Wurth<br>Elektronik | 691214110002       |
| 6    | J3, J9                                       | 2        | Header, Unshrouded, 2.54, Male, 3P      | CON3    | Wurth<br>Elektronik | 61300211121        |
| 7    | J6                                           | 1        | Header, Unshrouded, 2.54, Male, 7x2P    | CON7x2  | Wurth<br>Elektronik | 61301421121        |
| 8    | J7, J8, J10                                  | 3        | Header, Unshrouded, 2.54, Male, 2P      | CON2    | Wurth<br>Elektronik | 61300211121        |
| 9    | J11                                          | 1        | Header, Unshrouded, 1.27, Male, 6P      | CON6    | Digekey             | GRPB061VW<br>VN-RC |
| 10   | J12                                          | 1        | Header, Unshrouded, 2.54, Male, 4P      | CON4    | Wurth<br>Elektronik | 61300211121        |
| 11   | L1, L2, L3                                   | 3        | Inductor, 0.47uH                        | 2512    | Wurth<br>Elektronik | 744383240047       |
| 12   | R1, R2, R3,<br>R4, R5, R6,<br>R7             | 7        | Res, 100kΩ, 5%                          | 0603    | std                 | std                |
| 13   | S1                                           | 0        | Switch, TSW, TE-1437565-0               |         | N/A                 | std                |
| 14   | TP1, TP2,<br>TP3, TP5,<br>TP8, TP10,<br>TP11 | 7        | TEST POINT PC MINI .040"D RED           | 0.063"  | KeyStone            | 5000               |
| 15   | TP4, TP6,<br>TP7, TP9                        | 4        | TEST POINT PC MINI .040"D BLK           | 0.063"  | KeyStone            | 5001               |
| 16   | U1                                           | 1        | IC, ACT88329                            | CSP     | Qorvo               | ACT88329VU<br>101  |

**UG141** Rev. 1.0, 10-Nov-2020

### Layout

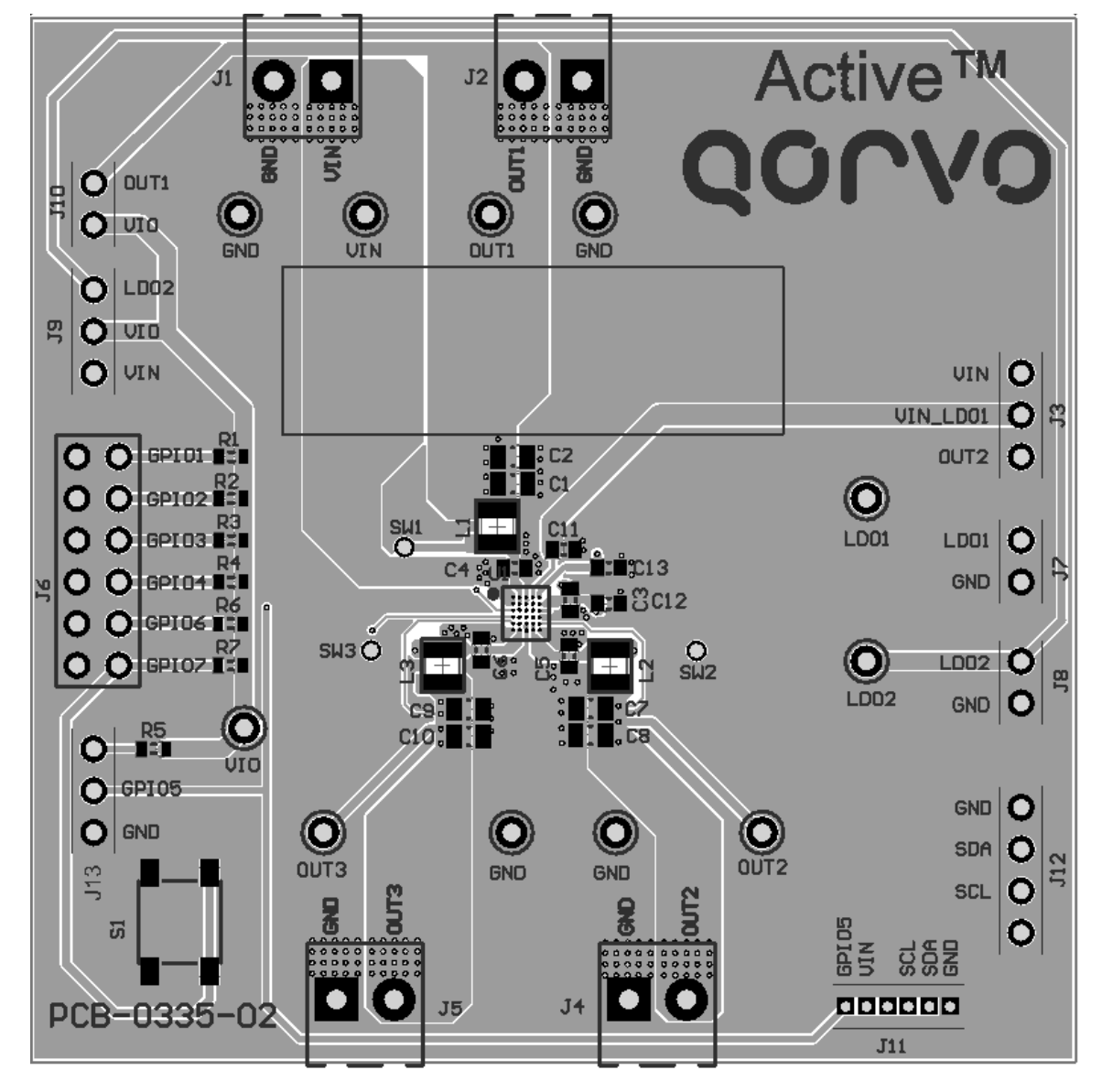

Figure 6 – Layout Top Assembly

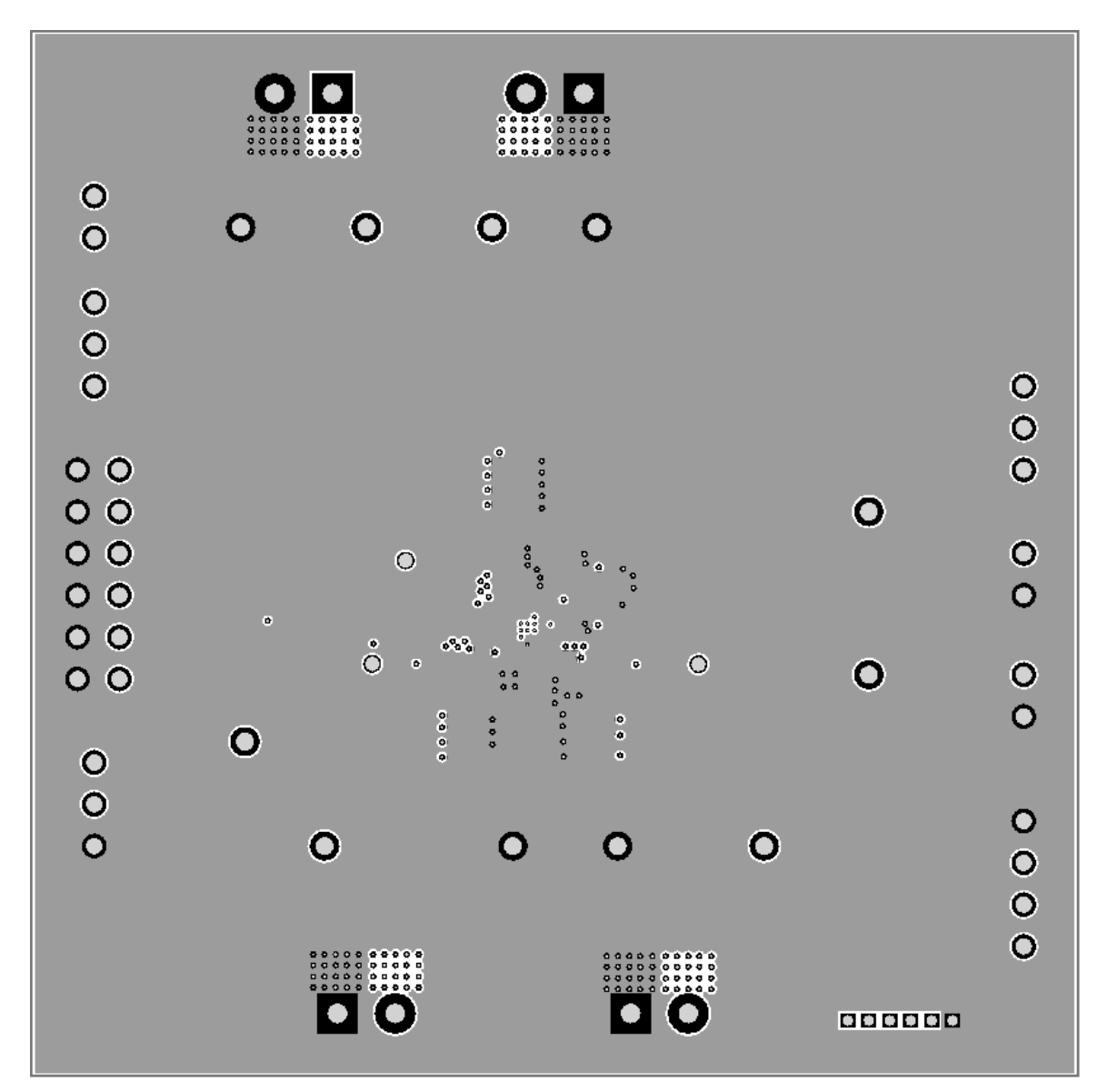

Figure 7 – Layout Layer 2

00

QONOD

 $( \bigcirc$ 

۲

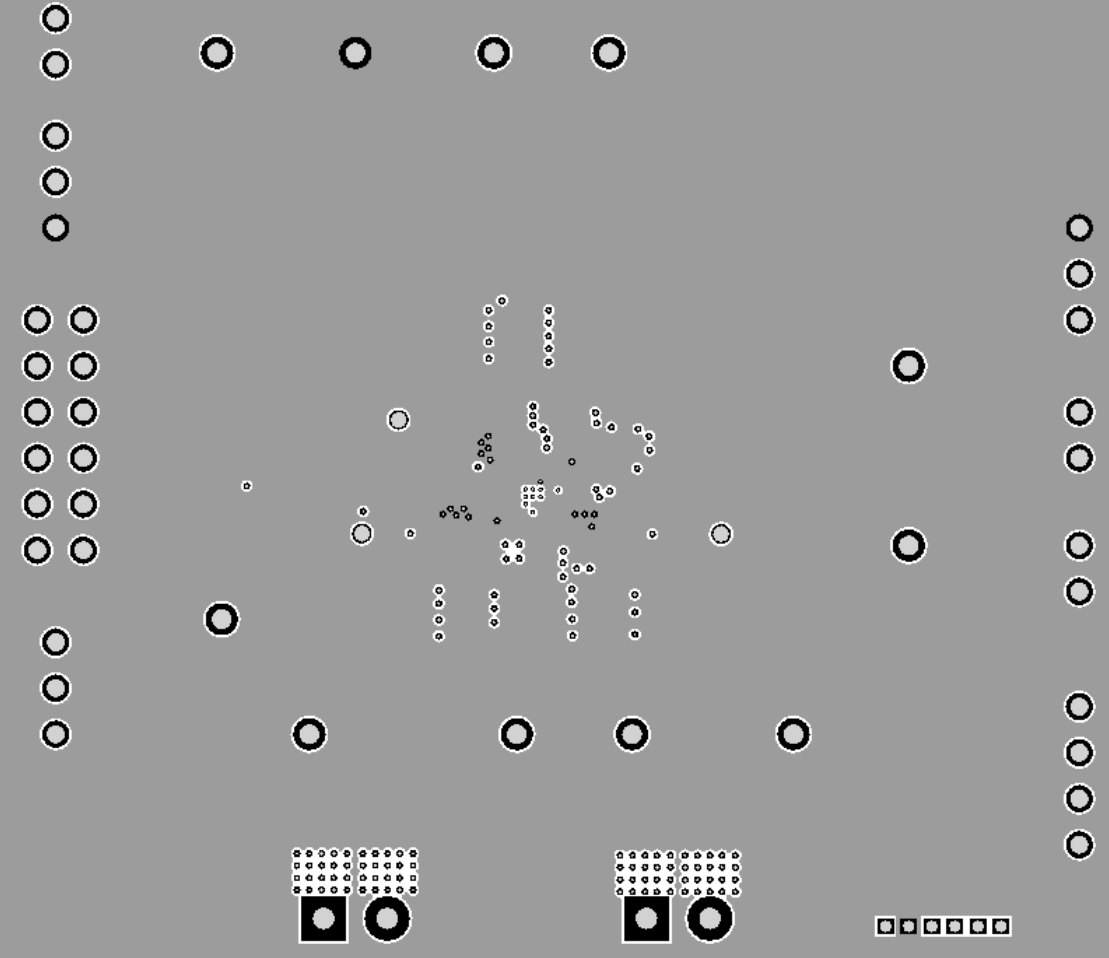

 $\mathbf{O}$ 

**UG141** 

Rev. 1.0, 10-Nov-2020

Figure 8 – Layout Layer 3

## QOUND

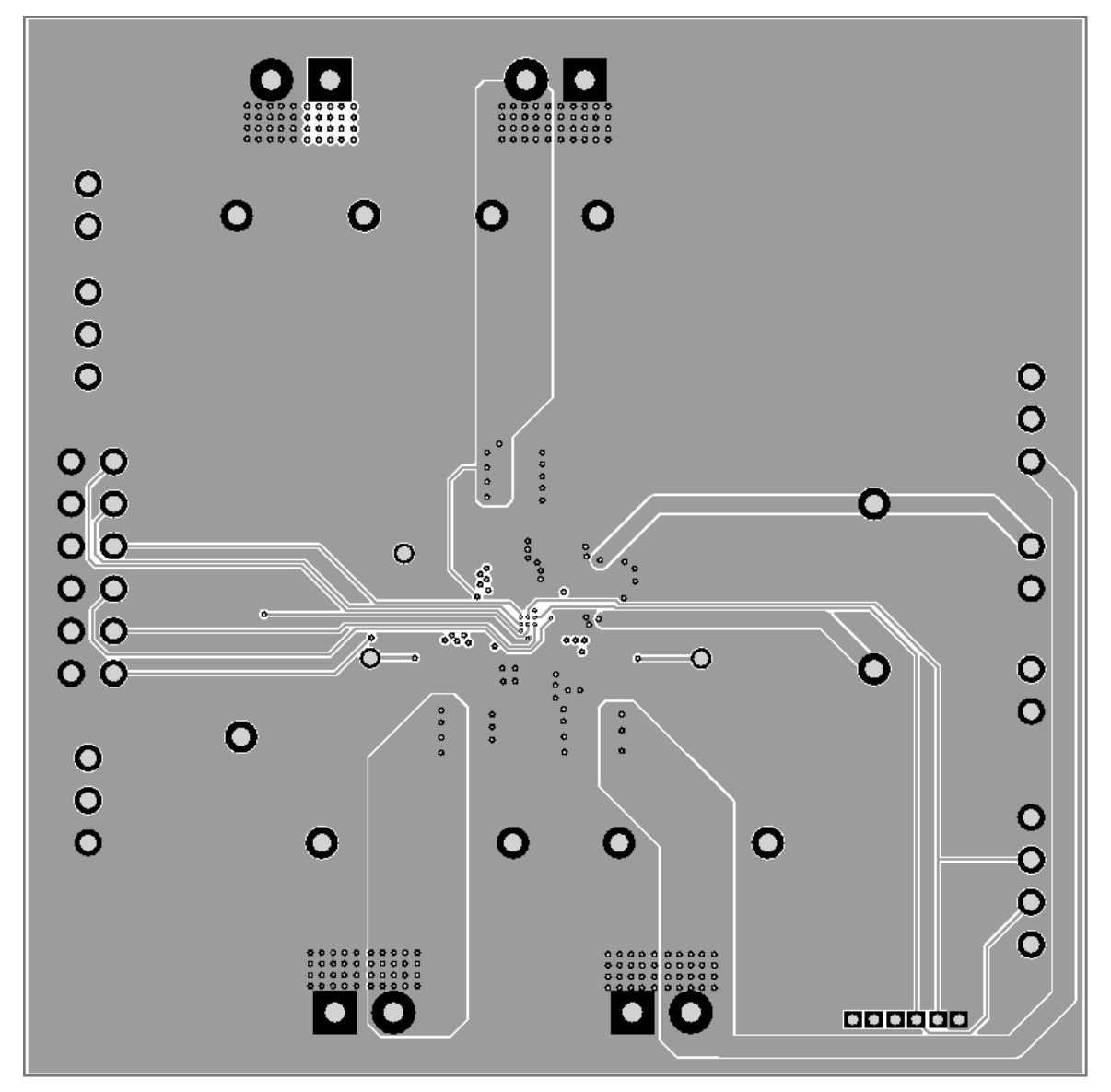

Figure 9 – Layout Bottom Layer

## QOUVO

#### **GUI** Installation

- 1. Download the GUI files from Qorvo's website and save them on your computer.
- 2. Plug the USB-TO-I2C dongle into a free USB port.
- 3. Double click on the ACT88329 GUI.exe to start the ACT88329 GUI.

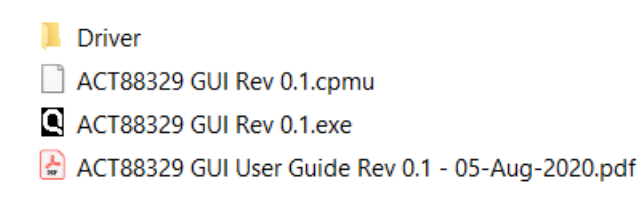

#### Figure 10 – Dongle Driver

#### **GUI Overview**

The GUI has 2 basic function buttons allocated in top-left of the Tool Bar which are Read and Write I2C. The GUI contains 2 setting modes: Basic Mode and Advanced Mode. In Basic Mode screen it displays basic user programmable configuration options are programmed using the drop-down boxes or check boxes. Advanced Mode contains the button text for changing setting for every single bit.

#### **Basic Mode**

The following figure shows the GUI in basic mode. This mode allows the user to easily change one or more IC settings.

| I2C read bu     | Itton I2C write        | button       |          |               |         |      |        |        |        |           |        |           |    |
|-----------------|------------------------|--------------|----------|---------------|---------|------|--------|--------|--------|-----------|--------|-----------|----|
| ACT88329 GU REV | 0.1                    |              |          |               |         |      |        |        |        |           | _      |           |    |
| P 💾 📣 🔌         | ≸ ? ☆                  |              |          | AC T883       | 29      |      |        |        |        |           |        |           | 0- |
| Basic Mode      | SYSTEM CONTRO          | DL           | REGUL    | ATORS SE      |         | BUCK | ,      | PIICK3 |        | 1001      |        | 002       |    |
| Advanced Mode   | 12C Address            | 0x25h        | ON Bit   |               |         |      | -      |        |        |           |        |           |    |
|                 | Tile Trigger Interrupt | MSTR         | CLEED    | EN Da         |         |      |        |        |        |           |        |           |    |
|                 | VIN_POK_OV (V)         | 3.5          | V SLEEP  | EN BI         | _       |      |        |        |        |           |        |           |    |
|                 | VSYSMON (V)            | 2.7          | DPSLP    | EN Bit        |         |      |        |        |        |           |        |           |    |
|                 | VEYSWARN AA            | 27           | VSETO    | (V)           | 0.600 ~ | 0.50 | $\sim$ | 0.50   | $\sim$ | 0.60      | $\sim$ | 0.60      | ~  |
|                 | V31317ARIN (V)         | 2.7          | VSET1    | ŝ             | 0.600 ~ | 0.50 | ~      | 0.50   | ~      |           |        |           |    |
|                 | nRESET Time (ms)       | 0.5          | Current  | Limit (A)     | 3.75 ~  | 3.75 | ~      | 2.0    | ~      | 0.35      | ~      | 0.35      | ~  |
|                 |                        |              | Soft Sta | rt Time (us)  | 500 ~   | 50   | ~      | 50     | ~      | 160       | ~      | 160       | )  |
|                 | LDO1 Operation Mod     | de Regulator | DVC Pa   | to (m) ( (un) |         | 221  | 5      |        |        |           |        |           | _  |
|                 | LDO2 Operation Mod     | de Regulator | . Dv3 ha | te (inv/us)   |         | 22.  |        |        |        |           |        |           |    |
|                 |                        |              | Startup  | Delay (ms)    | 0 ~     | 0    | ~      | 0      | ~      | 0         | ~      | 0         | ~  |
|                 |                        |              | Tum-off  | Delay (ms)    | 0 ~     | 0    | $\sim$ | 0      | $\sim$ | 0         | $\sim$ | 0         | ~  |
|                 |                        |              | Frequen  | cy (Mhz)      | 2.25    | 1.5  | i l    | 1.5    |        |           |        |           |    |
|                 | GPIOs SETTING          | GPIO1        | GPI02    | GPIO3         | GPM     | 04   | GPIO5  | ī      | GPIC   | 06        | GPK    | 07        |    |
|                 | Operation Mode         | NA           | NA       | NA            |         | NA   | N      | IA     | PBA    | ctive Low | PBA    | ctive Low |    |
|                 | Delay Time (ma)        | 0            |          |               |         | 0    |        | na oli |        | 0         |        | 0         | 3  |
|                 | Delay Time (ms)        | U V          |          |               |         | 0 V  | 0      | ~      | _      | . v       |        | U V       | 1  |
| JOU NO          | Deglitch Time (ms)     | 0 ~          | 0 ~      | 0             | ~       | 0 ~  | 0      | $\sim$ |        | 0 ~       |        | 0 ~       | 1  |

Figure 11 – GUI Basic Mode

#### Advanced Mode

Click the "Advanced Mode" button in the left of the GUI screen to see all available user programmable options. With Advanced Mode, additional user programmable features can be selected using the button text. In the left side of the Advanced Mode Screen, click on the Tiles Selector to display the register to view or change. Then change a register one bit at a time by clicking on the desired bit. The value of the bit is display right next to the bit-name button.

Note that the right side of the screen contains a scroll down button to scroll down to additional registers since the Tile Screen can only display up to 8 bytes at once.

| / 🔲 🐗 🕯       | <b>9</b> | 7 位            |   | AC T8832        | 9 |              |   |              |   |
|---------------|----------|----------------|---|-----------------|---|--------------|---|--------------|---|
| Basic Mode    | Bits     | Address 0x00   |   | Address 0x01    |   | Address 0x02 |   | Address 0x03 |   |
| Advanced Mode | 7        | DOM STAT       | h | DOM INT MASK    |   | PEH          |   | PEU          | 0 |
| System        | 6        | NOM_STAT       |   |                 |   | RFU          |   | NFU          |   |
| Buck1         |          | WD_TIMER_ALERT | 0 | WD_ALERT_MASK   | 0 | RFU          | 0 | GPIO7_STAT   | 0 |
| Buck2         | 5        | TWARN          | 0 | TMASK           | 0 | VSYSWARN_RT  | 0 | GPIO6_STAT   | 0 |
| Buck3         | 4        | VSYS_STAT      | 0 | VSYS_MASK       | 0 | VSYSDAT      | 0 | GPIO5_STAT   | 0 |
| LDO12         | 3        | VIN_POK_OV     | 0 | VIN_POK_OV_MASK | 0 | RFU          | 0 | GPIO4_STAT   | 0 |
|               | 2        | RFU            | 0 | RFU             | 0 | RFU          | 0 | GPIO3_STAT   | 0 |
|               | 1        | VSYSWARN       | 0 | VSYSWARN_MASK   | 0 | RFU          | 0 | GPIO2_STAT   | 0 |
|               | 0        | RFU            | 0 | RFU             | 0 | RFU          | 0 | GPIO1 STAT   | 0 |
|               | Bits     | Address 0x04   |   | Address 0x05    |   | Address 0x06 |   | Address 0x07 |   |
|               | 7        | RFU            | 0 | RFU             | 0 | INTADR[7]    | 0 | MR           | 0 |
|               | 6        | GPI07_Toggled  | 0 | GPIO7_MASK      | 0 | INTADR[6]    | 0 | SLEEP        | 0 |
|               | 5        | GPIO6_Toggled  | 0 | GPIO6_MASK      | 0 | INTADR[5]    | 0 | RFU          | 0 |
|               | 4        | GPIO5_Toggled  | 0 | GPIO5_MASK      | 0 | INTADR[4]    | 0 | DPSLP        | 0 |
|               | 3        | GPIO4_Toggled  | 0 | GPIO4_MASK      | 0 | INTADR[3]    | 0 | RFU          | 0 |
|               | 2        | GPIO3_Toggled  | 0 | GPIO3_MASK      | 0 | INTADR[2]    | 0 | POWER_OFF    | 0 |
|               | 1        | GPIO2_Toggled  | 0 | GPIO2_MASK      | 0 | INTADR[1]    | 0 | WDPCEN       | 0 |
|               | 0        | GPIO1_Toggled  | 0 | GPIO1_MASK      | 0 | INTADR[0]    | 0 | WDSREN       | ( |
|               | Bits     | Address 0x09   |   | Address 0x0A    |   | Address 0x0B |   | Address 0x0C |   |
|               | 7        | TRST_DLY[2]    | 0 | RFU             | 0 | 101_DLY[1]   | 0 | 105_DLY[1]   | 0 |
| 101.40        | 6        | TRST DLY[1]    | 0 | RFU             | 0 | O1 DLY[0]    | 0 | 105_DLY[0]   | 0 |

Figure 12 – GUI Advanced Mode

#### **Button Descriptions**

**Read:** Clicking on this button reads the ACT88329 registers and displays them in the GUI. Note that this reads all registers. Qorvo recommend spreading registers each time the ACT88329 powers-up to acquire the initial register settings. Qorvo also recommends reading registers after making changes to them. Immediately reading the registers after a write confirms the changes were properly stored.

| ACT88329 GUI REV 0 | ).1                    |       |                   |         |        |
|--------------------|------------------------|-------|-------------------|---------|--------|
|                    | > ? 🖓 👘                |       | ACT8              | 8329    |        |
| Basic Mode Read    | SYSTEM CONTROL         |       | REGULATORS        | SETTING | BUCK2  |
| Advanced Mode      | I2C Address            | 0x25h | ON Bit            |         |        |
|                    | Tile Trigger Interrupt | MSTR  | SLEEP_EN Bit      |         |        |
|                    | VIN_POK_OV (V)         | 3.5 ~ | DPSLP_EN Bit      |         |        |
|                    | VSYSMON (V)            | 2.7 ~ | VSET0 (V)         | 0.600 ~ | 0.50 ~ |
|                    | VSYSWARN (V)           | 2.7 ~ | VSET1 (V)         | 0.600 ~ | 0.50 ~ |
|                    | nRESET Time (ms)       | 0.5 🗸 | Current Limit (A) | 2 75    | 2.75   |

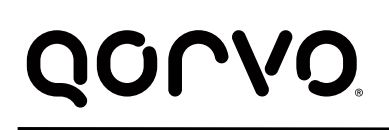

#### Figure 13 – Read Button

Write: Clicking on this button writes the GUI settings to the ACT8832's registers. All registers are written, regardless of whether or not they were changed.

| ACT88329 GUI REV | 0.1                     |       |                   |         |       |        |
|------------------|-------------------------|-------|-------------------|---------|-------|--------|
| 🥟 🗒 🜲 📓          | 🖌 ? 💧                   |       | ACT8              | 8329    |       |        |
| Basic Mode       | Write<br>SYSTEM CONTROL |       | REGULATORS        | SETTING |       |        |
| Advanced Mode    | I2C Address             | 0x25h |                   | BUCK1   | BUCK2 |        |
|                  | TI T                    | MOTO  | ON Bit            |         |       |        |
|                  | Tile Ingger Interrupt   | MSTR  | SLEEP EN Bit      |         |       |        |
|                  | VIN_POK_OV (V)          | 3.5 ~ |                   |         |       |        |
|                  | VEXEMONION              | 27    | DPSLP_EN Bit      |         |       |        |
|                  | V313MOI4 (V)            | 2.7 V | VSET0 (V)         | 0.600 ~ | 0.50  | $\sim$ |
|                  | VSYSWARN (V)            | 2.7 ~ |                   |         |       | _      |
|                  | nRESET Time (ms)        | 0.5 × | VSETT (V)         | 0.600 ~ | 0.50  | $\sim$ |
|                  | in Loci fino (no)       | 0.0 0 | Current Limit (A) | 3.75 🗸  | 3.75  | $\sim$ |

Figure 14 – Write Button

**Dongle Connection Status:** The GUI also contains a dongle is connected status which indicates that Qorvo's USB-TO-I2C dongle is connected to the USB port of the driver installed. The figure below shows the two possible indication status graphics.

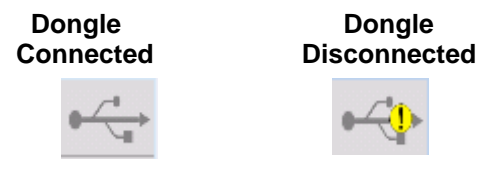

Figure 15 – Dongle Connection Status

### **Mouser Electronics**

Authorized Distributor

Click to View Pricing, Inventory, Delivery & Lifecycle Information:

Qorvo: ACT88329EVK1-101